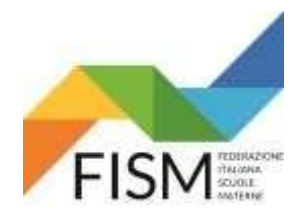

### ENTRARE NEL PORTALE SIDI: https://www.istruzione.it/accesso-sidi/ E CLICCARE ACCEDI

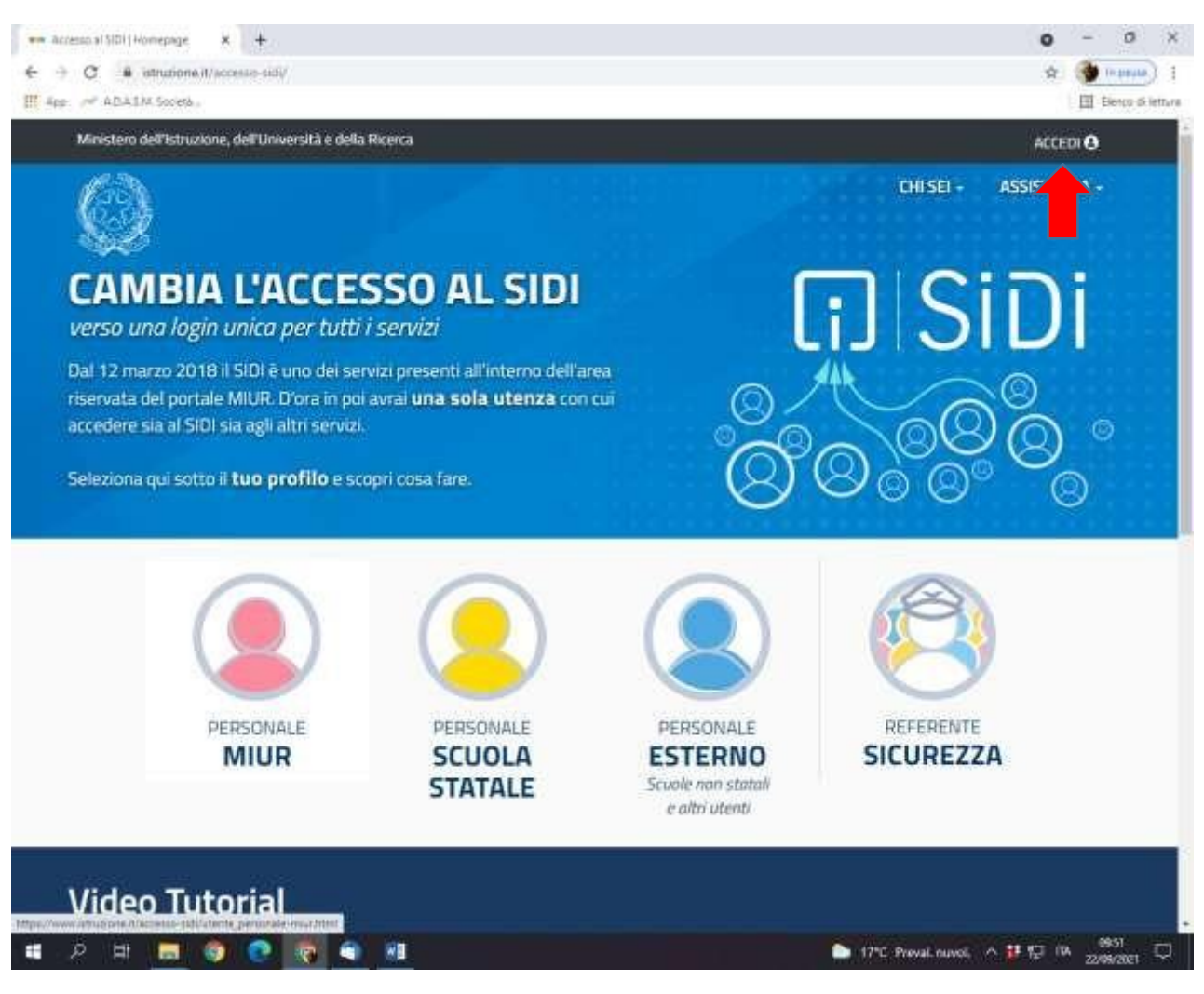

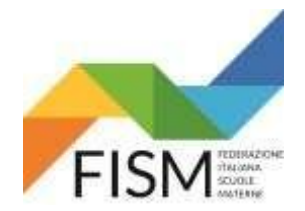

INSERIRE LE PROPRIE CREDENZIALI: NOME UTENTE E PASSWORD o utilizzare altre possibilità sotto elencate

| Governo Italiar       | 10                                            |                                 |     |    |
|-----------------------|-----------------------------------------------|---------------------------------|-----|----|
| Minister<br>dell'Univ | ro dell'Istruzione<br>versità e della Ricerca |                                 | AD. | SU |
|                       |                                               | Login                           |     |    |
|                       | Username:                                     | Usemanw dimenticato?            |     |    |
|                       | Inserted if has username                      |                                 |     |    |
|                       | Password:                                     | Password dimenticata?           |     |    |
|                       |                                               | CUTOA                           |     |    |
|                       |                                               | OPPLIEF                         |     |    |
|                       | Entra con SPID                                | Approfondisci SPID              |     |    |
|                       | 위 Entra con CIE                               | Approfondisci CIE               |     |    |
|                       | Login with eIDAS                              | Learn more about eIDAS          |     |    |
|                       | sprd-/ ()) AgID                               | Sei un nuovo utente? Registrati |     |    |

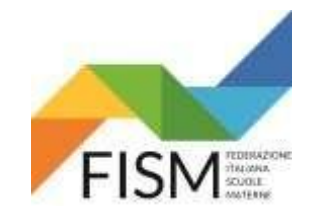

## CLICCARE SU: "SCUOLE PARITARIE"

| Dichanglune Scoole Partaria 🛪 🔣 M       | 008 - Ministers dell'imazona 🗙 🚦<br>one Arsidi web/efenco-applicazion | SIDI .       | * +                    |                 | 0              | - 0<br>\$       |
|-----------------------------------------|-----------------------------------------------------------------------|--------------|------------------------|-----------------|----------------|-----------------|
| Nonescheda 🛛 🔕<br>Ministero dell'Istrua | rione dell'Università e della R                                       | licerca      |                        |                 | Alta Preferiki | Elenco di letta |
| SIDI<br>Sistema informativo d           | lell'Istruzione                                                       |              |                        |                 |                |                 |
| DATI PROFILO 😽                          | APPLICAZIONI                                                          | AVVISI       | DOCUMENTI E MANUALI    | ASSISTENZA      |                |                 |
|                                         | Applicazioni SIDI                                                     |              | Filtra: Inserticite pr | rme latitaren 🗙 |                |                 |
|                                         | Alunni                                                                |              |                        | ~               |                |                 |
|                                         | Assistenza                                                            |              |                        | ~               |                |                 |
|                                         | Gestione Anno Scolas                                                  | tico         |                        | ~               |                |                 |
|                                         | GESTIONE FINANZIAR                                                    | NO-CONTABILE |                        | ~               |                |                 |
|                                         | Gestione Utenze                                                       |              |                        | ~               |                |                 |
|                                         | Rifevazioni                                                           |              |                        | ~               |                |                 |
|                                         |                                                                       |              |                        | ~               | -              |                 |

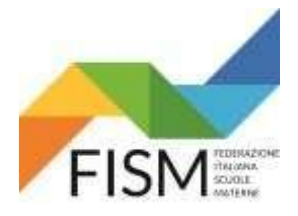

### E POI SU "RILEVAZIONE FUNZIONAMENTO SCUOLE PARITARIE"

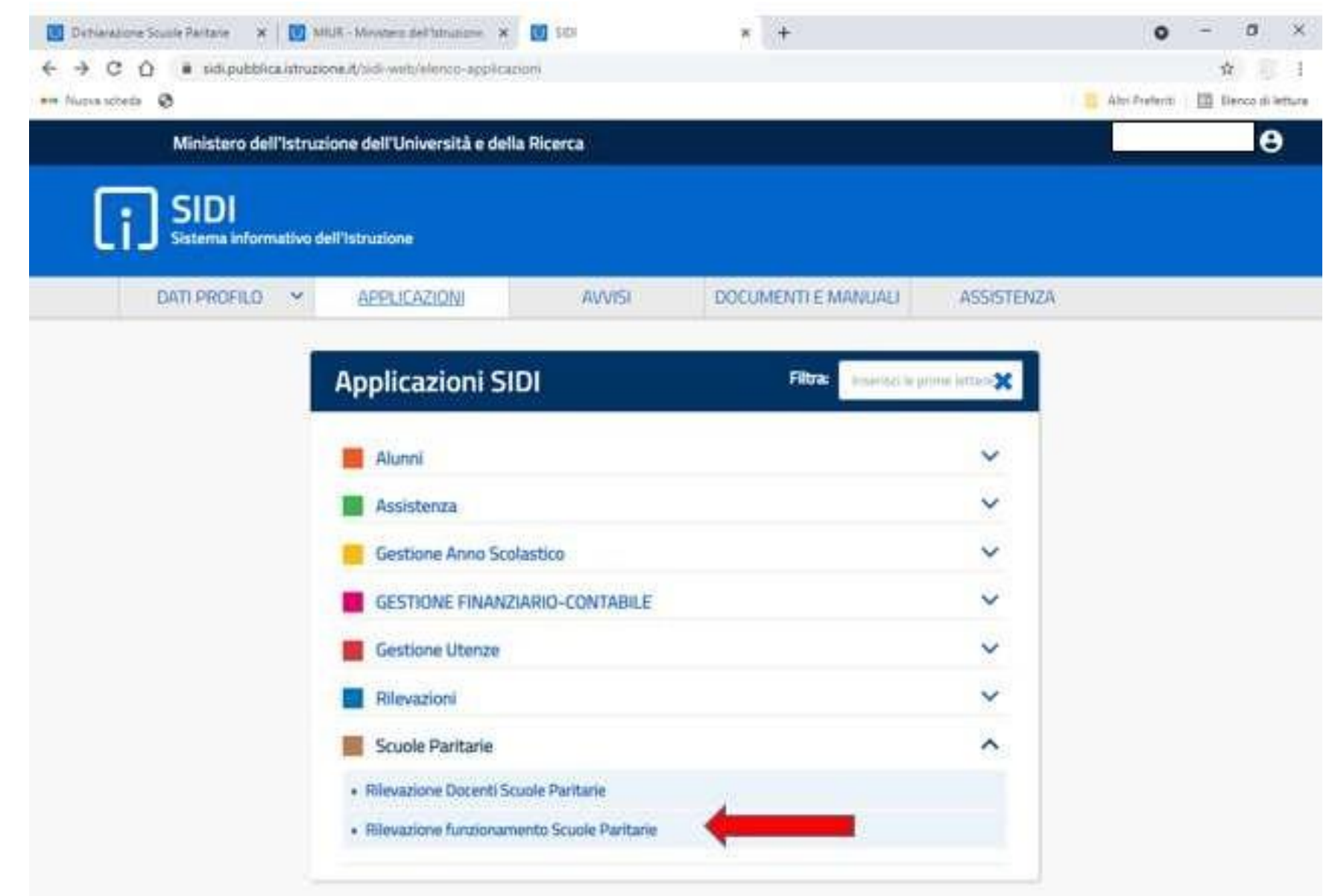

4

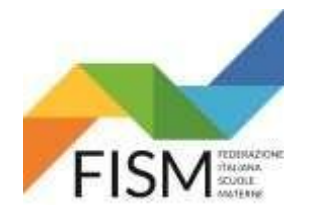

### CLICCARE SU: "COMPILA DICHIARAZIONE"

|   | SIDI<br>Dichiarazione Scuole Paritarie |                       |       |                            |         |
|---|----------------------------------------|-----------------------|-------|----------------------------|---------|
| * | HOME TARCHIVIO                         |                       | ? FAQ | 🗎 ANNO SCOLASTICO: 2022/23 | BERGAMO |
|   |                                        |                       |       |                            |         |
| ſ | Codice Scuola :                        | Denominazione Scuola: |       |                            |         |
|   | SELEZIONARE LA FUNZIONE                |                       |       |                            |         |
|   | 🛃 Compila Dichiarazione                |                       |       |                            |         |
|   |                                        |                       |       |                            |         |

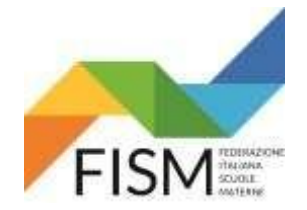

ORA SARA' POSSIBILE PRECARICARE I DATI DELLA DICHIARAZIONE DELL'A.S. PRECEDENTE CLICCANDO SU "CARICA PRECEDENTE DICHIARAZIONE" (VEDI FRECCIA AZZURRA) E POI MODIFICARLI OPPORTUNAMENTE

NB: Si ricorda che al primo accesso alla "dichiarazione al regolare funzionamento" vengono visualizzati i dati così come presenti nell'Anagrafe delle Scuole non Statali. I dati sono modificabili, ma le variazioni apportate hanno effetto solo sulla dichiarazione. E' pertanto necessario che, in caso di modifiche, la scuola richieda l'aggiornamento dei dati, sempre nel portale SIDI, nell'area Gestione Anno Scolastico -> Anagrafe Scuole non Statali.

| ATTENZIONE: Le eventuali modifiche ai dati di anagrafe hanno effetto solo sulla dichiarazione : si invita pertanto a procedere in parallelo con l'aggiornamento dei dati all'interno dell'area Anagrafe Scuole<br>non Statali           |
|----------------------------------------------------------------------------------------------------|
| Dichiarazione di regolare funzionamento                                                                                                    |
| Alcune informazioni sono precompilate a partire dall'Anagrafe delle Scuole non Statali. Se si desidera precompilare le informazioni a partire dalla dichiarazione inoltrata nell'anno scolastico 2021/22, utilizzare il tasto a fianco: |
| 🖪 Dichiarazione                                                                                                    |
| ▶ Dati anagrafici e Parită                                                                                                    |
| ▶ Ente gestore                                                                                                    |
| Legale rappresentante dell'ente gestore                                                                                                    |
| Coordinatore delle attività educative e didattiche                                                                                                    |
| ► Sezioni e numero alunni                                                                                                    |
| ► Dati relativi al calendario scolastico                                                                                                    |
| ► Organi Collegiali attualmente funzionanti e PTOF                                                                                                    |
| Il firmatario dichiara di gestire le seguenti scuole paritarie, non<br>paritarie e i corsi di preparazione: *                                                                                                    |
| Salva Annulla                                                                                                    |

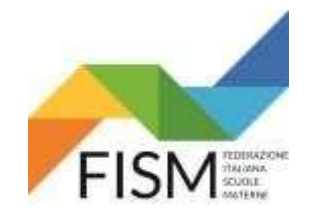

### CLICCARE SUL PULSANTE "SI" (VEDI FRECCIA AZZURRA)

| Alcune informazioni sono precompilate a partire<br>partire dalla dichiarazione inoltrata nell'anno sco | e dall'Anagrafe delle Scuole non Statali. Se si desidera precompilare le informazioni a<br>plastico 2021/22, utilizzare il tasto a fianco:         |
|----------------------------------------------------------------------------------------------------|----------------------------------------------------------------------------------------------------|
|                                                                                                    | B Dichiacaziono R Allogati                                                                                                    |
| + Dati anagrafici e Parità<br>▶ Ente eestore                                                           | Precompilazione della dichiarazione<br>Sei sicuro di voler precompilare le informazioni a partire da quelle della precedente                       |
| Legale rappresentante dell'ente gestore                                                                | dichiarazione? Proseguendo con l'operazione, le informazioni precaricate a partire<br>dall'Anagrafe delle Scuole non Statali verrano sovrascritte. |
| Sezioni e numero alunni                                                                                |                                                                                                    |
| <ul> <li>&gt; Organi Collegiali attualmente funzionanti e PTOF</li> </ul>                              |                                                                                                    |
| Il firmatario dichiara di gestire le seguenti scuol                                                    | e paritarie, non                                                                                                    |

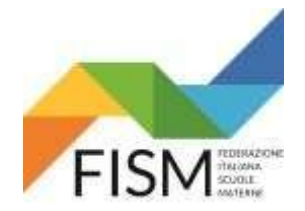

IN ALTO DOVREBBE COMPARIRE: "LE INFORMAZIONI SONO PRECOMPILATE DALLA DICHIARAZIONE INOLTRATA NELL'ANNO SCOLASTICO 2021/2022"

CONTROLLARE TUTTI LE 7 SEZIONI ED EVENTUALMENTE MODIFICARE I DATI CAMBIATI, PARTENDO DA "DATI ANAGRAFICI E PARITA'":

- 1) DATI ANAGRAFICI E PARITA'
- 2) ENTE GESTORE
- 3) LEGALE RAPPRESENTANTE DELL'ENTE GESTORE
- 4) COORDINATORE DELLE ATTIVITA' EDUCATIVE E DIDATTICHE
- 5) SEZIONI E NUMERO ALUNNI
- 6) DATI RELATIVI AL CALENDARIO SCOLASTICO
- 7) ORGANI COLLEGIALI ATTUALMENTE FUNZIONANTI E PTOF

#### PER OGNI SEZIONE, VERIFICARE TUTTI I CAMPI E MODIFICARE EVENTUALMENTE I DATI NON CORRETTI\*, POI PROCEDERE AL SALVATAGGIO. IL SALVATAGGIO PUO' ESSERE FATTO IN QUALSIASI MOMENTO IN MODO DA NON PERDERE IL LAVORO FATTO

| Le informazioni sono precompilate a partire dalla dichiaraz                                             | one inoltrata nell'anno scolastico 2021/22                           |
|----------------------------------------------------------------------------------------------------|----------------------------------------------------------------------|
|                                                                                                    | E Dichiarazione                                                      |
| ▶ Dati anagrafici e Parità                                                                              |                                                                      |
| ► Ente gestore                                                                                          |                                                                      |
| Legale rappresentante dell'ente gestore                                                                 |                                                                      |
| Coordinatore delle attività educative e didattiche                                                      |                                                                      |
| ▶ Sezioni e numero alunni                                                                               |                                                                      |
| Dati relativi al calendario scolastico                                                                  |                                                                      |
| ▶ Organi Collegiali attualmente funzionanti e PTOF                                                      |                                                                      |
| Il firmatario dichiara di gestire le seguenti scuole paritari<br>paritarie e i corsi di preparazione: * | e, non Scuola dell'infanzia "Santa teresina del Bambin gesu" di peia |
| pantarie e reorsi di preparazione.                                                                      |                                                                      |

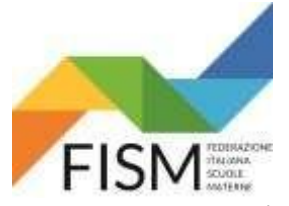

PRIMA SEZIONE: DATI ANAGRAFICI E PARITA'

(verificare tutti i campi precompilati, effettuare eventuali modifiche, e procedere al salvataggio)

| 🚺 Dichiarazione Scuole Paritarie 🛛 🗙 📔 🚺 MIUR - Ministero dell'Istruzione | × Dichiarazione Scuole Paritarie ×     | + |         |             | •                 | -     |
|---------------------------------------------------------------------------|----------------------------------------|---|---------|-------------|-------------------|-------|
| ← → C ☆ @ miurjb17.pubblica.istruzione.it/ptrf-dichiarazion               | ne-scuole-paritarie-web/sceltaFunzione |   |         |             |                   | ☆     |
| Nuova scheda 🕥                                                            |                                        |   |         |             | 📒 Altri Preferiti | 🖾 Ber |
| - Dati anagrafici e Parità                                                |                                        |   |         |             |                   |       |
|                                                                           |                                        |   |         |             |                   |       |
| Denominazione della Scuola *                                              | CAMPO PRECOMPILATO                     |   |         |             |                   |       |
| Codice meccanografico *                                                   | CAMPO PRECOMPILATO                     |   |         |             |                   |       |
| Indirizzo *                                                               | CAMPO PRECOMPILATO                     |   |         |             |                   |       |
| CAP *                                                                     | CAMPO PRECOMPILATO                     |   |         |             |                   |       |
| Provincia/Comune *                                                        | CAMPO PRECOMPILATO                     |   | CAMPO F | RECOMPILATO |                   |       |
| Telefono fisso *                                                          | CAMPO PRECOMPILATO                     |   |         |             |                   |       |
| Telefono cellulare *                                                      | CAMPO PRECOMPILATO                     |   |         |             |                   |       |
| Fax                                                                       | CAMPO PRECOMPILATO                     |   |         |             |                   |       |
| Indirizzo email                                                           | CAMPO PRECOMPILATO                     |   |         |             |                   |       |
| Indirizzo di posta certificata *                                          | CAMPO PRECOMPILATO                     |   |         |             |                   |       |
| Sito web *                                                                | CAMPO PRECOMPILATO                     |   |         |             |                   |       |
| Parità riconosciuta con decreto *                                         | CAMPO PRECOMPILATO                     |   |         |             |                   |       |

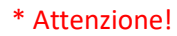

Tutti i dati inseriti in questa sezione non andranno ad aggiornare i dati presenti nell'area Gestione Anagrafe Scuole Non Statali. Eventuali modifiche andranno comunque comunicate con le apposite modalità anche nella gestione dell'anagrafe

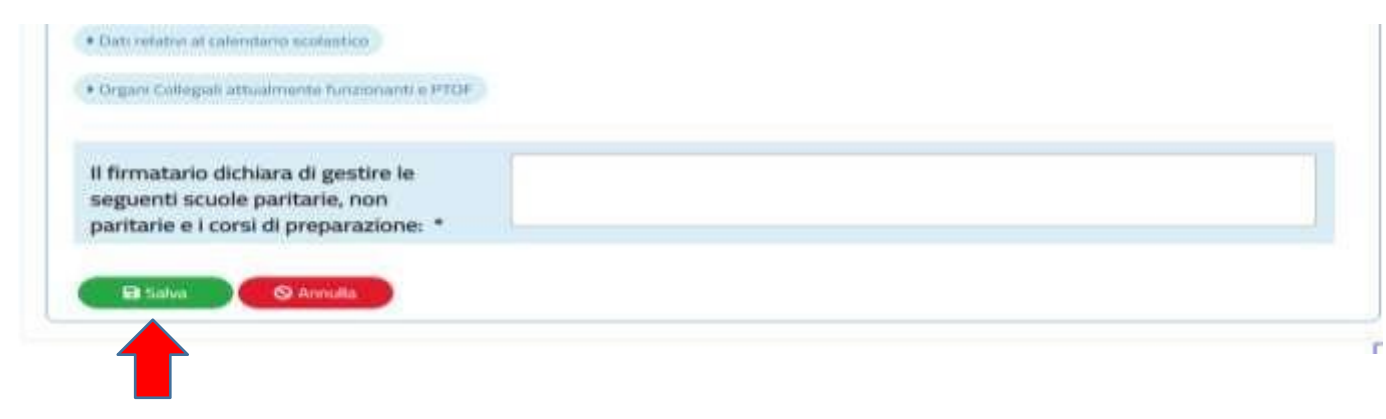

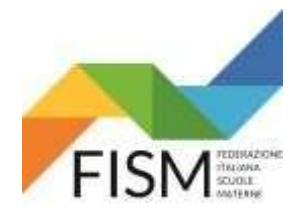

SULLA SCHERMATA COMPARIRA': "OPERAZIONE EFFETTUATA CON SUCCESSO"

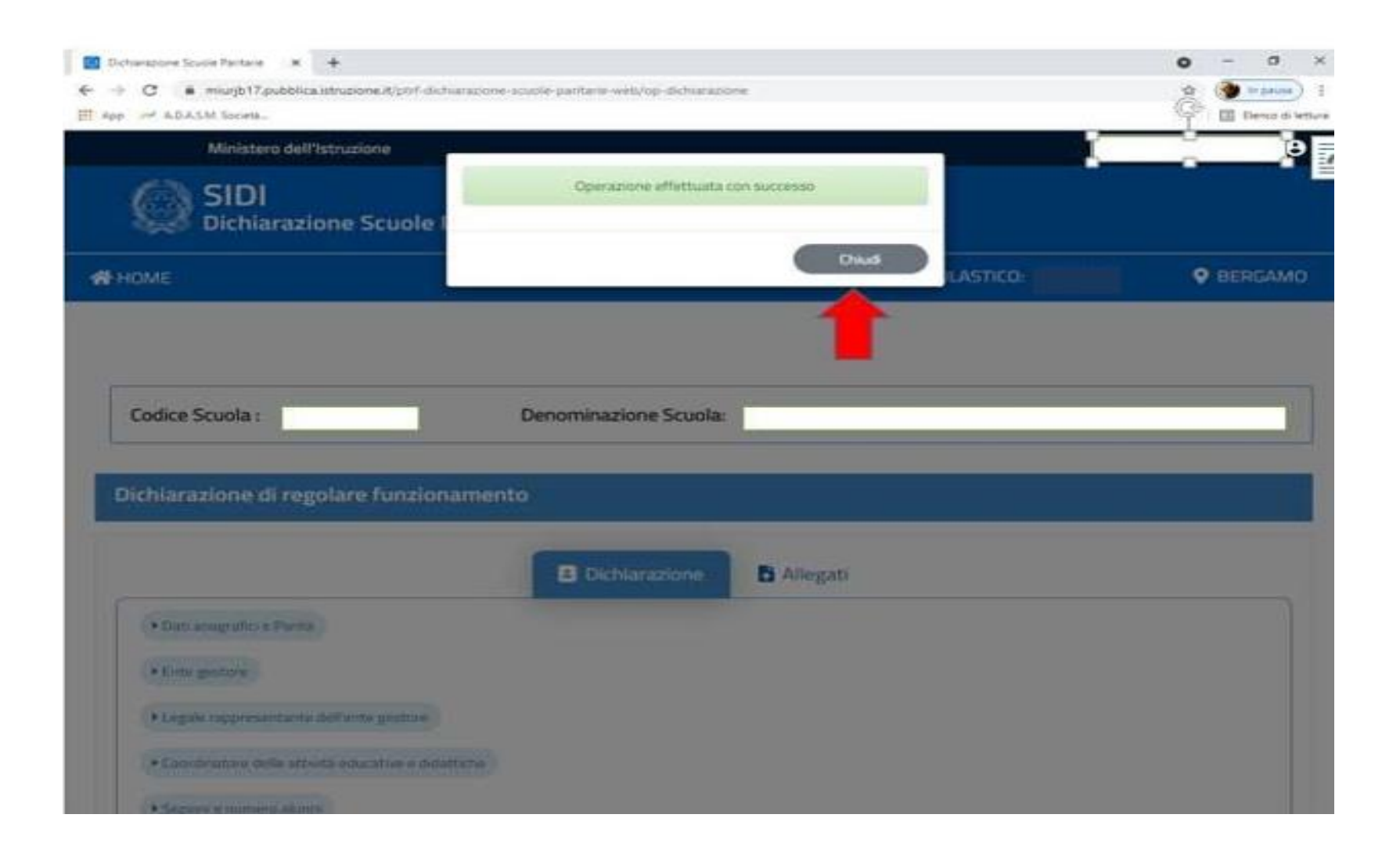

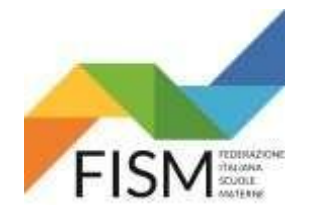

PER PROSEGUIRE NELLA VERIFICA DELLE SEZIONI SUCCESSIVE, DOPO AVER SALVATO CLICCARE IL TASTO "MODIFICA" IN FONDO ALLA PAGINA PROCEDERE IN QUESTA MANIERA PER OGNI SEZIONE

| ll firmatario dichiara di gestire le<br>seguenti scuole paritarie, non<br>paritarie e i corsi di preparazione: * |    |                   |
|----------------------------------------------------------------------------------------------------|----|-------------------|
| 🕼 Modifica 🕼 Inoltra 🕅 Cance                                                                                     | la | 🖨 Stampa in bozza |

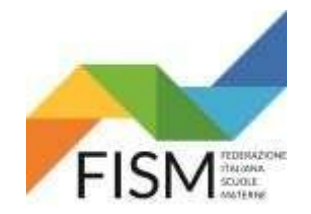

### SECONDA SEZIONE: ENTE GESTORE

(verificare tutti i campi precompilati, effettuare eventuali modifiche, e procedere al salvataggio)

TUTTE LE SCUOLE DELL'INFANZIA SONO SOGGETTE A RITENUTA, AD ECCEZIONE DELLE ONLUS (si consiglia di sentire il proprio commercialista)

| Dichiarazione Scuole Paritarie X MIUR - Ministero dell'Istruzione.                               | x 🖸 Dichiarazione Scuole Paritarie x + O - |
|--------------------------------------------------------------------------------------------------|--------------------------------------------|
| ← → C O ■ miurjb17.pubblica.istruzione.it/ptrf-dichiarazion Nuova scheda Ø                       | ne-scuole-paritarie-web/sceltaFunzione     |
|                                                                                                  |                                            |
| Ente gestore Immetti il termine di ricerca                                                       |                                            |
| Tipologia Ente Gestore *                                                                         | CAMPO PRECOMPILATO ~                       |
| Tipo Ente *                                                                                      | CAMPO PRECOMPILATO                         |
| Nome * 🚯                                                                                         | CAMPO PRECOMPILATO                         |
| Sede dell'ente gestore:                                                                          |                                            |
| Indirizzo *                                                                                      | CAMPO PRECOMPILATO                         |
| CAP *                                                                                            | CAMPO PRECOMPILATO                         |
| Provincia/comune *                                                                               | CAMPO PRECOMPILATO   CAMPO PRECOMPILATO    |
| Codice fiscale/Partita IVA *                                                                     | CAMPO PRECOMPILATO                         |
| Codice IBAN o conto di tesoreria *                                                               | CAMPO PRECOMPILATO                         |
| L'ente gestore ha fini di lucro *                                                                | CAMPO PRECOMPILATO ~                       |
| L'attività istituzionale è prestata con<br>modalità: * 0                                         | CAMPO PRECOMPILATO                         |
| l contributi statali percepiti in<br>quanto gestore di "Scuola non<br>statale paritaria" sono da | CAMPO PRECOMPILATO ~                       |
| considerarsi: * 🕒                                                                                |                                            |

PER ALCUNI CAMPI SONO PRESENTI INFORMAZIONI AGGIUNTIVE CHE SI LEGGONO PASSANDO CON IL MOUSE SUL SIMBOLO

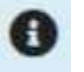

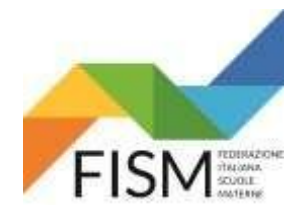

### TERZA SEZIONE: DATI DEL LEGALE RAPPRESENTANTE,

(verificare tutti i campi precompilati, effettuare eventuali modifiche, e procedere al salvataggio)

| Nome *                          | CAMPO PRECOMPILATO                    |
|---------------------------------|---------------------------------------|
| Cognome *                       | CAMPO PRECOMPILATO                    |
| Data di nascita *               | CAMPO PRECOMPILATO                    |
| Provincia/comune di nascita *   | CAMPO PRECOMPILATO CAMPO PRECOMPILATO |
| Codice fiscale *                | CAMPO PRECOMPILATO                    |
| Provincia/comune di residenza * | CAMPO PRECOMPILATO CAMPO PRECOMPILATO |
| Titolo di studio *              | CAMPO PRECOMPILATO                    |
| Professione *                   | CAMPO PRECOMPILATO                    |
| Indirizzo email *               | CAMPO PRECOMPILATO                    |
| Recapito telefonico *           | CAMPO PRECOMPILATO                    |
|                                 |                                       |

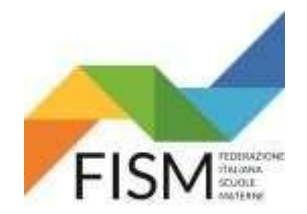

### DATI DEL DELEGATO (NOMINATO DA PROCURA) ALTRIMENTI LASCIARE IN BIANCO

| 1                                               |                                   |                              | Alter Preferiti         |
|-------------------------------------------------|-----------------------------------|------------------------------|-------------------------|
| ecapito telefonico *                            |                                   |                              |                         |
| iti della persona eventualmente de              | elegata dal legale rappresentante | e a compiere atti di gestion | ne relativi alla scuola |
| lome                                            |                                   |                              |                         |
| ognome                                          |                                   |                              |                         |
| ata di nascita                                  |                                   |                              |                         |
| rovincia/comune di nascita                      | Selezionare provincia 👻           | Selezionare comune           |                         |
| odice fiscale                                   |                                   |                              |                         |
| rovincia/comune di residenza                    | Selezionare provincia. 👻          | Selezionare comune           | -                       |
| ipo titolo di studio                            | Selezionare tipo titolo di studio |                              |                         |
| rofessione                                      |                                   |                              | _                       |
| rocura numero 0                                 |                                   | del                          |                         |
| irmatario della presente<br>ichiarazione *      | Liggle rappresentanti             |                              | *]                      |
| rdinatore delle attività educative e didattiche | Ð.                                |                              |                         |

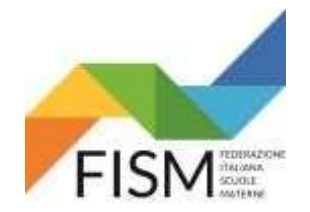

### QUARTA SEZIONE: COORDINATORE DELLE ATTIVITA' EDUCATIVE E DIDATTICHE (verificare tutti i campi precompilati, effettuare eventuali modifiche, e procedere al salvataggio)

#### SE IL COORDINATORE E' DI NUOVA NOMINA MODIFICARE I DATI E ALLEGARE LA SUA CARTA D'IDENTITA' NELL'AREA DEDICATA (come spiegato a pagina 21)

| razione Scuole Paritarie 🛛 🗙 🛛 🚺 MIUR - Ministero dell'Istruzione | t. 🗙 🚺 Dichiarazione Scuole Paritarie 🛛 🗙 | +                 | •                | -    |
|-------------------------------------------------------------------|-------------------------------------------|-------------------|------------------|------|
| C 🏠 🔒 miurjb17.pubblica.istruzione.it/ptrf-dichiaraz              | ione-scuole-paritarie-web/sceltaFunzione  |                   |                  | 1    |
| scheda 🚱                                                          |                                           |                   | Altri Preferiti  | II B |
| Firmatario della presente                                         | Legale rappresentante                     |                   | ¥                |      |
| dichiarazione *                                                   |                                           |                   |                  |      |
| Coordinatore delle attività educative e didattiche                |                                           |                   |                  |      |
| Nome *                                                            | CAMPO PRECOMPILATO                        | ]                 |                  |      |
| Cognome *                                                         | CAMPO PRECOMPILATO                        | ]                 |                  |      |
| Data di nascita *                                                 | CAMPO PRECOMPILATO                        | ]                 |                  |      |
| Provincia/comune di nascita *                                     | CAMPO PRECOMPILATO                        | CAMPO PRECOMPILAT | ю                |      |
| Provincia/comune di residenza *                                   | CAMPO PRECOMPILATO                        | CAMPO PRECOMPILAT | o                |      |
| Cittadinanza *                                                    | CAMPO PRECOMPILATO                        | ]                 | ~                |      |
| Titolo di studio *                                                | CAMPO PRECOMPILATO                        | ]                 | ~                |      |
| Titolo di studio rilasciato da *                                  | CAMPO PRECOMPILATO                        | il* C             | AMPO PRECOMPILAT | 0    |
| Tipo contratto *                                                  | CAMPO PRECOMPILATO                        | ]                 | ~                |      |

Sezioni e numero alunni

Dati relativi al calendario scolastico

Organi Collegiali attualmente funzionanti e PTOF

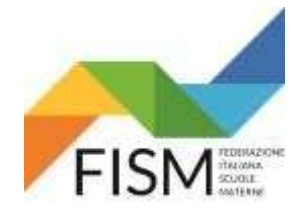

QUINTA SEZIONE SEZIONI E NUMERO ALUNNI,: ANCHE PER QUESTA SEZIONE VENGONO RIPORTATI I DATI DELL'ANNO PRECEDENTE. ELIMINARE LE SEZIONI DEGLI ANNI PRECEDENTI CLICCANDO SUL SIMBOLO DELLA X GIALLA (VEDI FRECCIA AZZURRA).

#### A QUESTO PUNTO INSERIRE UNA SEZIONE ALLA VOLTA, CLICCANDO SU "AGGIUNGI UNA SEZIONE" (VEDI FRECCIA ROSSA)

### SI RICORDA CHE PER ESSERE FINANZIATE LE SEZIONI DEVONO ESSERE COMPOSTE DA MIN. 15 ALUNNI, TRANNE PER LE MONOSEZIONI

| Tipo contratto/Collaborazi                  | ione *                                           | a tempo indeterminato        |                                          |                                             | ~ |
|---------------------------------------------|--------------------------------------------------|------------------------------|------------------------------------------|---------------------------------------------|---|
| N.B.: Nel caso di cambiamento               | del Coordinatore delle attività educative allega | are fotocopia di un suo doci | umento di identità.                      |                                             |   |
| <ul> <li>Sezioni e numero alunni</li> </ul> |                                                  |                              |                                          |                                             |   |
| Sezione                                     | Alunni                                           |                              | Alunni disabili                          | Alunni stranieri                            |   |
| 1A                                          | 20                                               |                              | 0                                        | 0                                           | 0 |
| Totale sezioni                              | Totale alunni                                    |                              | Totale alunni con certificati disabilità | Totale alunni con cittadinanza non italiana |   |
| 1                                           | 20                                               |                              | 0                                        | 0                                           |   |
| Aggiungi una sezione                        |                                                  |                              |                                          |                                             |   |
| Link mento dei diper                        | ndenti e dei docenti *                           | in fase di definizione       |                                          |                                             |   |
|                                             |                                                  |                              |                                          |                                             |   |

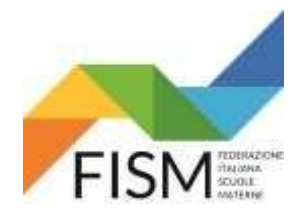

| octini ic                         | Alunni             | Alunni dicabili      | Alunni stranlar       | <u></u>      |
|-----------------------------------|--------------------|----------------------|-----------------------|--------------|
| termine di ricerca                |                    | Aggiungi una sezione | e:                    |              |
|                                   | Sezione:           |                      |                       | adinanza non |
| Totale sezioni                    |                    |                      |                       |              |
| <b>)</b>                          | Alunni:            | di cui disabili:     | di cui stranieri:     |              |
| Absorgtonic sets                  |                    |                      |                       |              |
| Link sametrony                    |                    |                      |                       |              |
| dei docenti *                     |                    |                      | Salva Annulia         |              |
| nin<br>Anti coluttivi ali calunda | riu Scolutina      |                      |                       |              |
|                                   |                    | 1                    |                       | Tauran T     |
| Data di<br>apertura *             |                    | 01/09/2021           | Data di<br>chiusura * | 31/08/2022   |
| Calendario festi                  | vītā *             |                      |                       |              |
|                                   |                    |                      |                       |              |
| Autoritaria                       | anta antikina satu |                      |                       |              |
| second in the part of the little  | ana setumanaie     |                      |                       |              |
| ore*                              |                    | dalla ora            | alle                  | 0 × 1 0 ×    |
| ore *<br>Orario giornalie         | ro*                | udite preto          |                       |              |
| ore *<br>Orario giornalie         | ro *               |                      | ore:                  |              |

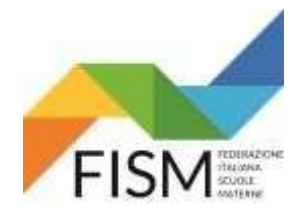

## SESTA SEZIONE: DATI RELATIVI AL CALENDARIO SCOLASTICO.

#### (MODIFICARE I DATI INSERENDO QUELLI DEL CORRENTE ANNO SCOLASTICO A.S. 2022-2023)

ATTENZIONE: ALLA VOCE "CALENDARIO FESTIVITA'" è importante che venga indicato IL CALENDARIO DELLA SINGOLA SCUOLA. E' POSSIBILE SCRIVERE: "SI RIMANDA AL CALENDARIO REGIONALE E/O NAZIONALE" se la scuola rispetta completamente il calendario nazionale e regionale delle festività

#### PER L'ORARIO DI LAVORO, INDICARE ANCHE L'EVENTUALE PRE E POST SCUOLA.

| <ul> <li>Dati relativi al calendario scolastico</li> </ul> |                  |                    |                          |                     |
|------------------------------------------------------------|------------------|--------------------|--------------------------|---------------------|
| Data di apertura *                                         | CAMPO DA MODIFIO | CARE               | Data di chiusura *       | CAMPO DA MODIFICARE |
| Calendario festività *                                     | CAMPO DA MODIFIO | CARE               |                          |                     |
|                                                            | t                |                    |                          |                     |
| Articolazione oraria settimanale: ore *                    | CAMPO PRECOMPILA | то                 |                          |                     |
| Orario giornaliero *                                       | dalle ore:       | CAMPO PRECOMPILATO | CAMPO PRECOMPILAT        | ro                  |
|                                                            | alle ore:        | CAMPO PRECOMPILATO | CAMPO PRECOMPILAT        | ro                  |
|                                                            | per n.           | CAMPO PRECOMPILATO | giorni della settimana * |                     |
| Eventuali note:                                            |                  |                    |                          |                     |
| ♥ Organi Collegiali attualmente funzionanti e PTOF         |                  |                    |                          |                     |
| Organi Collegiali *                                        |                  |                    |                          |                     |

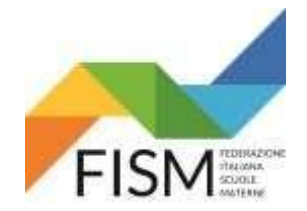

Salva

🔊 🛇 Annulla

## **GUIDA INSERIMENTO DATI FUNZIONAMENTO PORTALE SIDI**

### SETTIMA SEZIONE: ORGANI COLLEGIALI ATTUALMENTE FUNZIONANTI E PTOF

PROCEDERE ALLA ELIMINAZIONE DEGLI ORGANI COLLEGIALI RELATIVI ALL'ANNO SCOLASTICO 2021-2022 CLICCANDO SULLA X GIALLA (VEDI FRECCIA AZZURRA). INSERIRE QUINDI GLI ORGANI COLLEGIALI PREVISTI PER L'ANNO SCOLASTICO 2022-23 CLICCANDO IL PULSANTE"AGGIUNGI ORGANI COLLEGIALI", VEDI FRECCIA ROSSA

POSSONO ESSERE INSERITI AL MAX 5 ORGANI COLLEGIALI, INSERIRE I PIU' IMPORTANTI

NB.: SI RICORDA QUALI SONO GLI ORGANI COLLEGIALI NELLE SCUOLE: CONSIGLIO DI AMMINISTRAZIONE O CONSIGLIO DI GESTIONE (n° 1, per la composizione verificare lo statuto della scuola), COLLEGIO DEI DOCENTI (n° 1, formato dalla coordinatrice e dai docenti) CONSIGLIO DI INTERSEZIONE (n°0 perché non ancora costituito. Formato da coordinatrice, docenti e genitori rappresentanti di sezione), ASSEMBLEA DI SEZIONE (n°0 perché non ancora costituito. Formato da docenti di sezione e genitori degli alunni), ASSEMBLEA GENERALE (n°1, formata da presidente, coordinatrice, docenti e genitori), COMITATO SCUOLA FAMIGLIA (n°1, SE PRESENTE, formato da presidente, coordinatrice, rappresentante dei docenti, rappresentante dei genitori e rappresentante del personale ATA)

| ♥ Organi Colle                    | ▼ Organi Collegiali attualmente funzionanti e PTOF                                                                   |                                                  |        |                         |   |  |  |  |  |
|-----------------------------------|----------------------------------------------------------------------------------------------------|--------------------------------------------------|--------|-------------------------|---|--|--|--|--|
| Organi (                          | Collegiali *                                                                                                    |                                                  |        |                         |   |  |  |  |  |
|                                   | Denominazione                                                                                                    | Composizione (Famiglie, Docenti, Studenti, etc.) | Numero | Data di<br>costituzione |   |  |  |  |  |
| 1                                 | consiglio di sezione                                                                                                 | Famiglie e Docenti                               | 1      | 01/09/2021              | 0 |  |  |  |  |
| Aggiungi o<br>Piano<br>Er<br>orga | rgani collegial<br>nale dell'Offerta Formativa (PTOF)<br>alibera di adozione da parte dei compete<br>iali del PTOF * | nti CAMPO da MODIFICARE                          |        |                         |   |  |  |  |  |
| II firmatar<br>paritarie e        | io dichiara di gestire le seguenti scuole paritarie<br>: i corsi di preparazione: *                                  | non CAMPO PRECOMPILATO                           |        |                         |   |  |  |  |  |
|                                   |                                                                                                    |                                                  |        |                         |   |  |  |  |  |

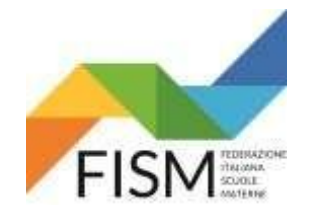

COME DATA DI COSTITUZIONE INSERIRE: CONSIGLIO DI AMMINISTRAZIONE O CONSIGLIO DI GESTIONE (data ultimo rinnovo), COLLEGIO DEI DOCENTI E ASSEMBLEA GENARALE inserire 01/09/2022, CONSIGLIO DI INTERSEZIONE E ASSEMBLEA DI SEZIONE non inserire nulla (ORGANI in via di COSTITUZIONE)

| etti il tarmine di ricerca                                                    | Aggiungi organi collegiali                                 |               |
|-------------------------------------------------------------------------------|------------------------------------------------------------|---------------|
| - Organi Cultegiali ett                                                       | Nome                                                       |               |
| Organi Collegi                                                                | Composizione (Famiglie,                                    |               |
| Culling Course                                                                | Docenti, Studenti, etc.)                                   |               |
| Denomir                                                                       | Numero                                                     | di<br>tuzione |
|                                                                               | Data di costituzione                                       |               |
| (Apprangi organi ch                                                           |                                                            |               |
| Risso Trisson                                                                 | Sala                                                       | Annula        |
| Formativa (PT)                                                                |                                                            |               |
| Estremi della d                                                               | elibera di adozione da                                     |               |
| parte dei comr                                                                | etenti organi collegiali                                   |               |
| parte del cump                                                                |                                                            |               |
| del PTOF *                                                                    |                                                            |               |
| del PTOF *                                                                    |                                                            |               |
| del PTOF *                                                                    | ara di gestire le<br>saritarie, non paritarie              |               |
| del PTOF *<br>Il firmatario dichi<br>seguenti scuole p<br>e i corsi di prepar | ara di gestire le<br>varitarie, non paritarie<br>azione: * |               |

PTOF: Deve essere indicata la data della delibera dell'organo collegiale che lo ha approvato (Collegio docenti, Consiglio di istituto, Consiglio di Amministrazione...) Generalmente il PTOF in vigore (in attesa dell'aggiornamento da fare entro ottobre) riporta come data di approvazione la data del l° collegio docenti.

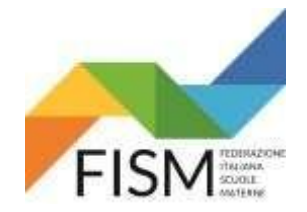

### DOPO AVER EFFETTUATO TUTTI I SALVATAGGI DELLE SEZIONI. PROCEDERE A CARICARE GLI ALLEGATI NECESSARI CHE SONO:

#### - CARTA D'IDENTITA DEL LEGALE RAPPRESENTANTE

Il Modello A, richiesto ai fini della corresponsione dei contributi per l'a.s. 2021/22 previsti dal D.M. n. 8 del 21 gennaio 2022, doveva essere caricato nel corso dell'a.s.
 2021/22 tramite la funzione Gestione Dichiarazione → Modello A disponibile al percorso Scuole Paritarie → Rilevazione funzionamento Scuole Paritarie. Nel caso in cui il modello non sia stato caricato nei tempi previsti, è possibile inserirlo nell'anno in corso come allegato. Se il Modello A era stato caricato (ved. sezione ARCHIVIO della Rilevazione funzionamento scuole paritarie) la scuola non è tenuta ad inserirlo nuovamente negli allegati.

#### - CARTA D'IDENTITA' DEL COORDINATORE (SE DI NUOVA NOMINA)

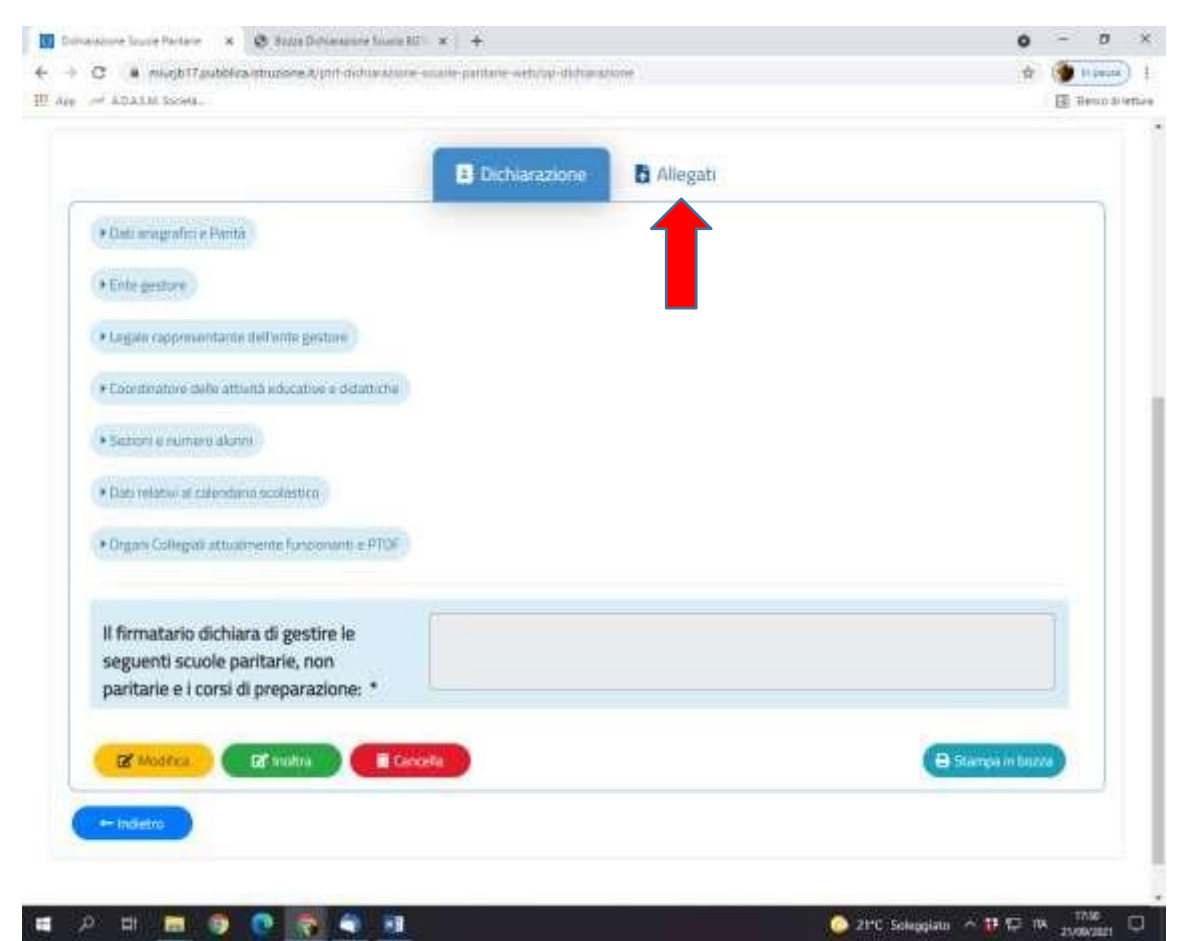

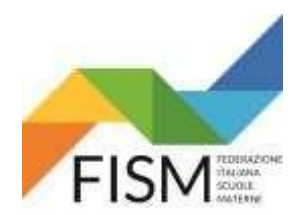

CLICCARE IL PULSANTE "AGGIUNGI ALLEGATO (VEDI FRECCIA ROSSA). INSERIRE LA DESCRIZIONE DEL FILE CHE SI VUOLE ALLEGARE E CLICCARE "SCEGLI FILE" (VEDI FRECCIA AZZURRA) CLICCARE IL PULSANTE "SALVA". APPARIRA' LA FINESTRA

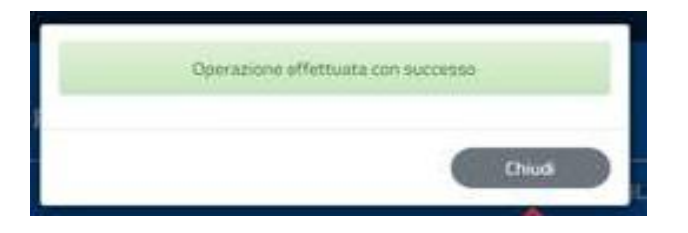

NB: LA PROCEDURA SOPRA INDICATA E' DA RIPETERE PER INSERIRE OGNI ALLEGATO

| Per aggiungere un allegato, selezionare il file (massimo Smb), E' possibile inserire al massimo 5 allegati     Appendi Allegato     Descrizione File     Monado Resource file selezionato                                                                                                    | ( man in                                    | Dichiarazione     Allegati                                              |          |
|----------------------------------------------------------------------------------------------------|---------------------------------------------|-------------------------------------------------------------------------|----------|
| Appelant) Allegatory     Descrizione     File      Montation A - Hos 2020-2020     Steegli File     Nession file selezionato     Monaco la unaco la una | O Per aggiungere un allegati                | o, seleziorum il file (massimo 5mb). El possibile inserire al massimo 5 | allegati |
| Descrizione     File      Modeline A - BAC 2020-2021     Steggi file     Nessun file setezionato     G                                                                                                    | + Aggrungi Allegator                        |                                                                         |          |
| Scegli file (Nessun file serezionata                                                                                                    | Descrizione                                 | File                                                                    | 16       |
|                                                                                                    | <ol> <li>Modullo 6 - M.E. 2020-2</li> </ol> | Scell file Nessun file selezionato                                      |          |

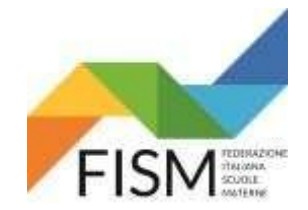

CARICATI TUTTI GLI ALLEGATI CLICCARE IL PULSANTE "INDIETRO". SI VERRA' INDIRIZZATI ALLA PAGINA PRINCIPALE, CLICCARE IL BOTTONE GIALLO "GESTIONE DICHIARAZIONE"

PRIMA DI INOLTRARE LA DICHIARAZIONE STAMPARE LA BOZZA E CONTROLLARE I DATI (VEDI FRECCIA ROSSA)

|   |                                                                                                    | Dichlarazione | Allegati |                 |   |   |
|---|----------------------------------------------------------------------------------------------------|---------------|----------|-----------------|---|---|
| 1 | Bati anagrafici e Panta :                                                                                                    |               |          |                 |   |   |
|   | 2 miles - 1                                                                                                    |               |          |                 |   |   |
|   | * Entit genote                                                                                                    |               |          |                 |   |   |
|   | Legale rappresentante dell'ente gestore                                                                                                    |               |          |                 |   |   |
|   | • Coordinatione delle attività educative e didattiche                                                                                                    | 0             |          |                 |   |   |
|   | • Sezioni e numero alunni                                                                                                    |               |          |                 |   |   |
|   | Dati relativi al calendano scolastico                                                                                                    |               |          |                 |   |   |
|   |                                                                                                    |               |          |                 |   |   |
|   | Contraction and the second second second second second second second second second second second second second                                                                            |               |          |                 |   |   |
|   | Organi Collegiali attualmente funzionanti e PTOF                                                                                                    | Ð             |          |                 |   |   |
|   | Organi Collegiali attualmente funzionanti e PTO                                                                                                    | 0             |          |                 |   |   |
|   | Organi Collegali attualmente funzionanti e PTOF II firmatario dichiara di gestire le seguenti scuole paritarie, non                                                                       | •             |          |                 | 1 |   |
|   | Organi Collegiali attualmente funzionanti e PTOF II firmatario dichiara di gestire le seguenti scuole paritarie, non paritarie e i corsi di preparazione: *                               |               |          |                 |   |   |
|   | Organi Collegali attualmente funzionanti e PTOT     Il firmatario dichiara di gestire le     seguenti scuole paritarie, non     paritarie e i corsi di preparazione: *                    |               |          |                 |   |   |
|   | Organi Collegali attualmente funzionanti e PTOT Il firmatario dichiara di gestire le seguenti scuole paritarie, non paritarie e i corsi di preparazione:      ✓     Modifica     Modifica |               |          | 🖨 Stampa in boz |   | ~ |

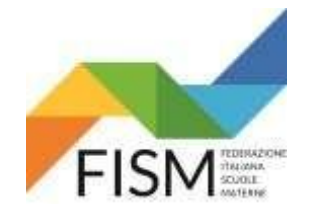

**NEL RIQUADRO** il firmatario dichiara di gestire le seguenti scuole paritarie (vedi freccia gialla), verificare il nome dalla/e **scuola/e di cui è legale rappresentante** SE I DATI SONO CORRETTI E SONO STATI INSERITI TUTTI GLI ALLEGATI PROCEDERE CLICCANDO "**INOLTRA**". LA DICHIARAZIONE SARA' DEFINITIVA

| Coordinatore delle attività educative e didattiche                                                               |                 |
|----------------------------------------------------------------------------------------------------|-----------------|
| ► Sezioni e numero alunni                                                                                        |                 |
| ► Dati relativi al calendario scolastico                                                                         |                 |
| ▶ Organi Collegiali attualmente funzionanti e PTOF                                                               |                 |
| Il firmatario dichiara di gestire le<br>seguenti scuole paritarie, non<br>paritarie e i corsi di preparazione: * |                 |
| Modifica Inoltra                                                                                                 | Stampa in bozza |
| ← Indietro                                                                                                    |                 |

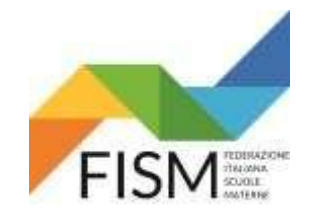

#### L'OPERAZIONE DI INOLTRO RICHIEDE UNA CONFERMA

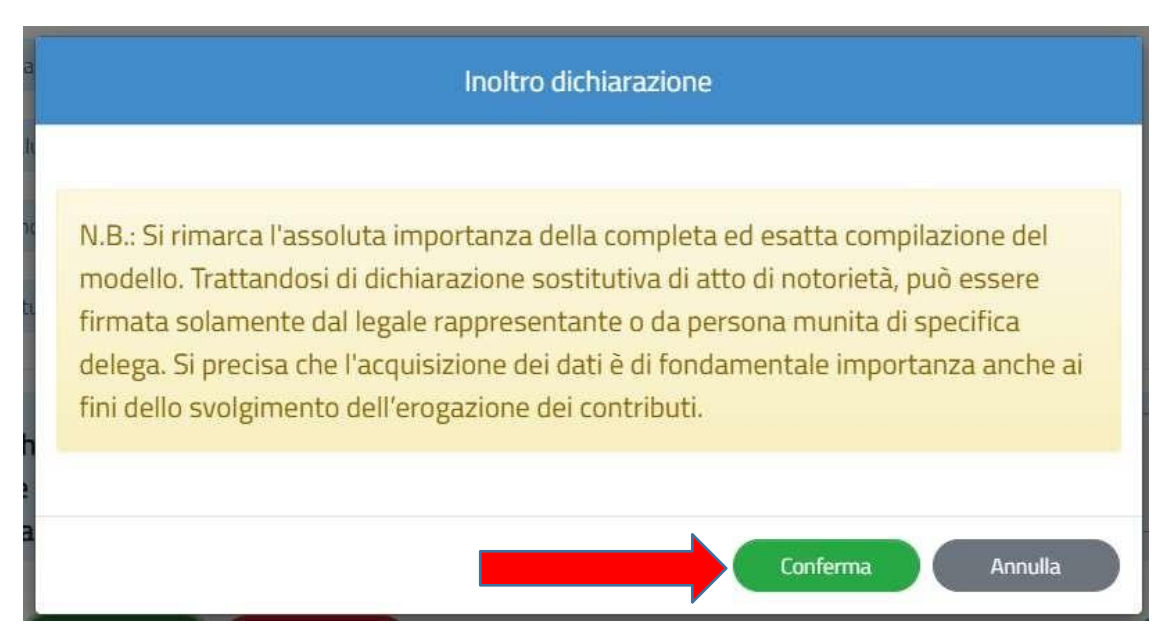

N.B. SI RIMARCA L'ASSOLUTA IMPORTANZA DELLA COMPLETA ED ESATTA COMPILAZIONE DEL MODELLO. TRATTANDOSI DI DICHIARAZIONE SOSTITUTIVA DI ATTO DI NOTORIETA', PUO' ESSERE FIRMATA SOLO DAL LEGALE RAPPRESENTANTE O DI PERSONA MUNITA DI DELEGA. SI PRECISA CHE L'ACQUISIZIONE DEI DATI E' DI FONDAMENTALE IMPORTANZA ANCHE AI FINI DELLO SVOLGIMENTO DELL'EROGAZIONE DEI CONTRIBUTI.

ATTENZIONE !!! ALL'INOLTRO, IL SISTEMA VERIFICA CHE TUTTI I DATI OBBLIGATORI SIANO STATI INSERITI. SE QUALCHE CAMPO NON FOSSE STATO COMPILATO, IL SISTEMA LO SEGNALA E AUTOMATICAMENTE LO PRESENTA

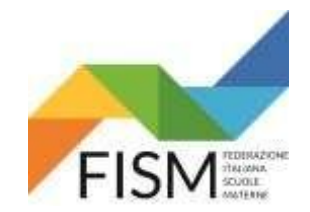

### CLICCARE SUL PULSANTE "INDIETRO"

|                                                   | Dichiarazione | 🔁 Allegati |                               |
|---------------------------------------------------|---------------|------------|-------------------------------|
|                                                   |               |            |                               |
|                                                   |               |            |                               |
| ell'ente gestore                                  |               |            |                               |
| à educative e didattiche                          |               |            |                               |
|                                                   |               |            |                               |
| scolastico                                        |               |            |                               |
| ente funzionanti e PTOF                           |               |            |                               |
| a di gestire le<br>itarie, non<br>preparazione: * |               |            |                               |
|                                                   |               |            | Dupload Dichiarazione Firmata |
|                                                   |               |            | B Up                          |

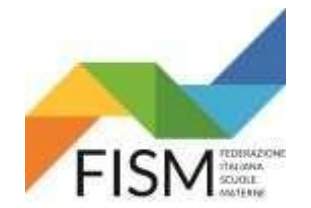

STAMPARE LA DICHIARAZIONE INOLTRATA TELEMATICAMENTE (vedi freccia rossa), FARLA FIRMARE DAL LEGALE RAPPRESENTANTE E SCANNERIZZARLA IN UN UNICO FILE CON CARTA D'IDENTITA' IN CORSO DI VALIDITA'.

CLICCARE SU "GESTIONE DICHIARAZIONE" (vedi freccia gialla)

.

| Ministero dell'Istruzione |                                |                  |         | e       |
|---------------------------|--------------------------------|------------------|---------|---------|
| SIDI Dichiarazione Scuo   | le Paritarie                   |                  |         |         |
| 🛠 НОМЕ                    |                                | ANNO SCOLASTICO: | 2022/23 | Sergamo |
| Codice Scuola :           | Denominazione Scuola:          |                  |         |         |
| SELEZIONARE LA FUNZIONE   |                                |                  |         |         |
| C Gestione Dichiarazione  | Stampa Dichiarazione Inoltrata |                  |         |         |
| $\frown$                  | <b></b>                        |                  |         |         |
|                           |                                |                  |         |         |

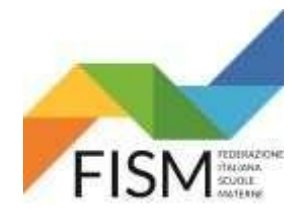

CARICARE LA DICHIARAZIONE FIRMATA DAL LEGALE RAPPRESENTANTE UNITAMENTE ALLA SUA CARTA D'IDENTITA' (anche se è già stata inserita come indicato a pag. 21) cliccando il pulsante "Upload dichiarazione firmata"

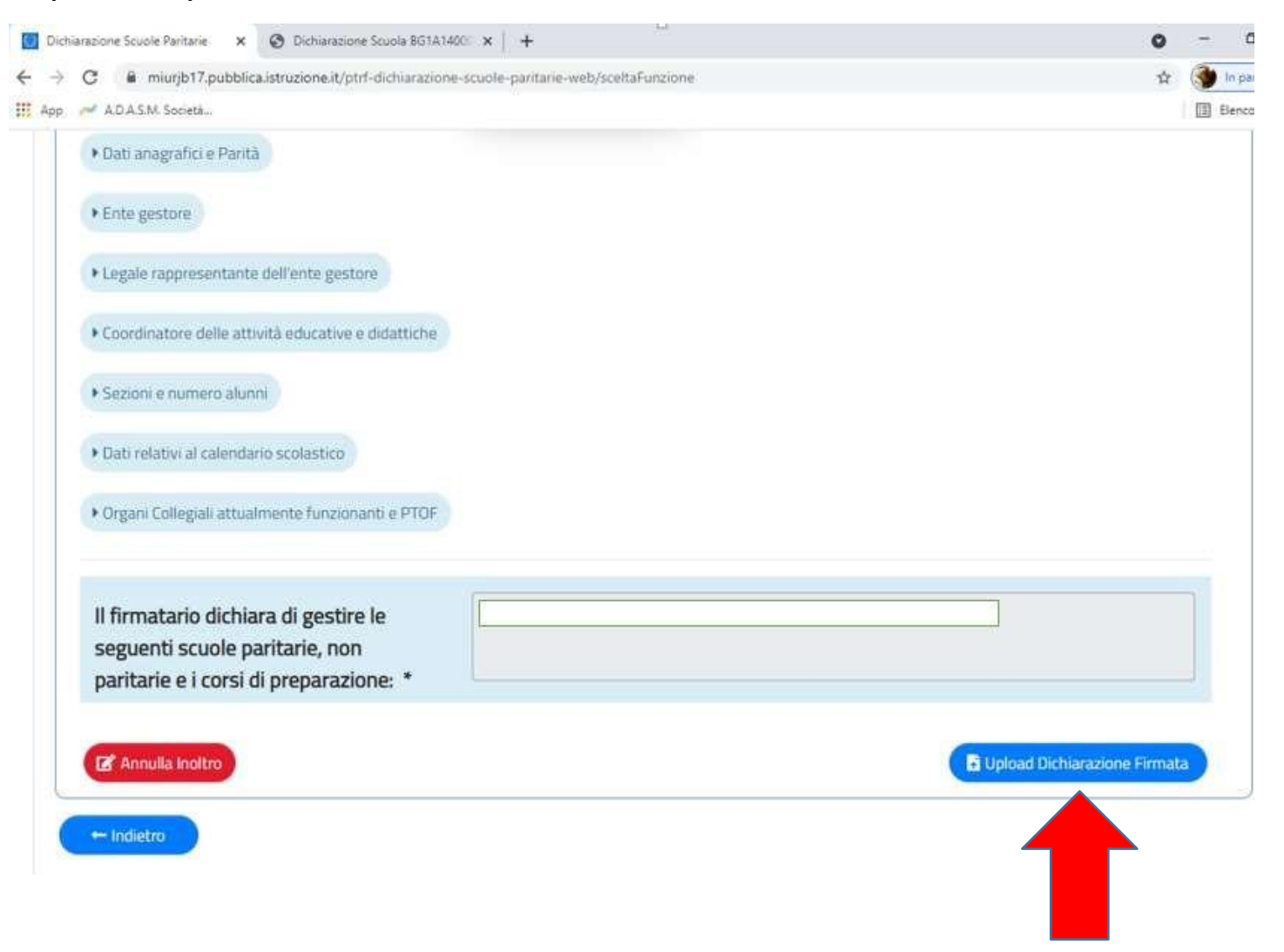

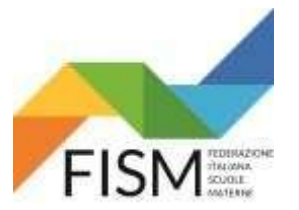

Caricare il file della dichiarazione cliccando il pulsante "scegli file" (vedi freccia azzurra).

Una volta caricato il file cliccare il pulsante "conferma".(vedi freccia rossa)

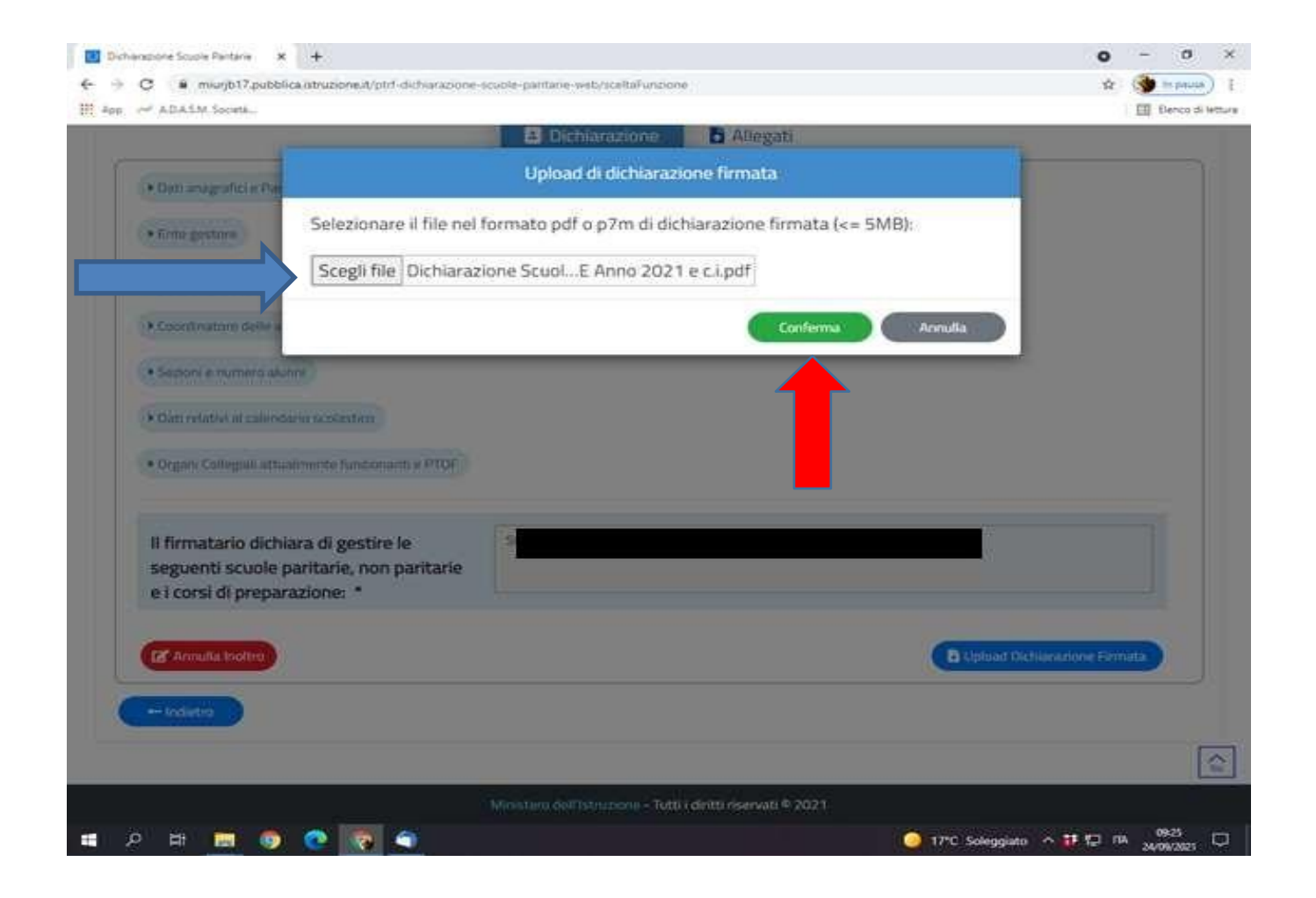

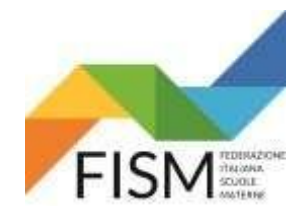

COMPARENDO LA SEGUENTE SCHERMATA "UPLOAD DI DICHIARAZIONE FIRMATA", L'OPERAZIONE E' CONCLUSA. Cliccare il pulsante "**chiudi**"

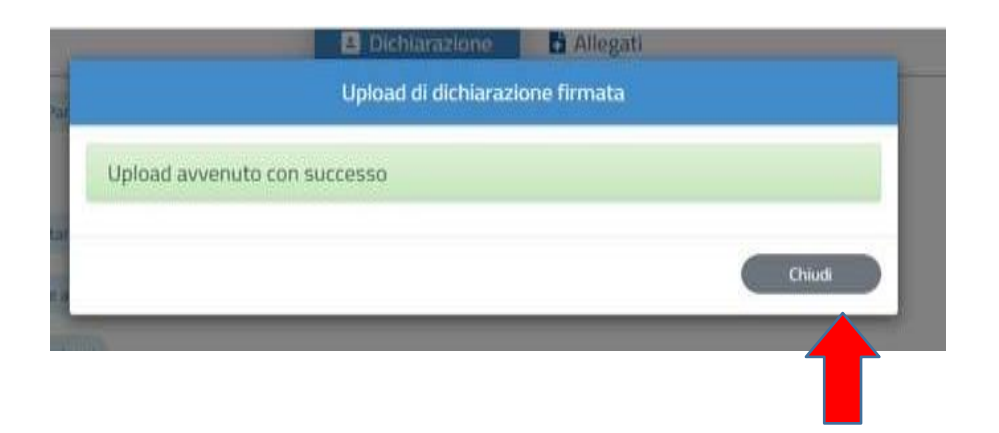

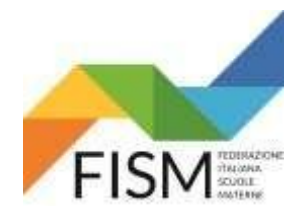

PER VERIFICARE CHE ABBIATE CARICATO IL FILE CORRETTO POTETE CLICCARE "INDIETRO" E POI "STAMPA DICHIARAZIONE FIRMATA"

| chiarazione di regolare funzionamento                 |                                |                               |
|-------------------------------------------------------|--------------------------------|-------------------------------|
|                                                       | E Dichiarazione                |                               |
| Dati anagrafici e Parità                              |                                |                               |
| • Ente gestore                                        |                                |                               |
| Legale rappresentante dell'ente gestore               |                                |                               |
| Coordinatore delle attività educative e didattiche    |                                |                               |
| Secioni e numero alunni                               |                                |                               |
| Dati relativi al calendario scolastico                |                                |                               |
| Organi Collegiali attualmente funzionanti e PTOF      |                                |                               |
| paritarie, non paritarie e i corsi di preparazione: * |                                | Rimuovi Dichiarazione Firmata |
| + Indietro                                            |                                |                               |
|                                                       | _                              |                               |
| SELEZIONARE LA FUNZIONE                               |                                |                               |
| Gestione Dichiarazione                                | Stampa Dichiarazione Inoltrata | Stampa Dichiarazione Firm     |
|                                                       |                                |                               |